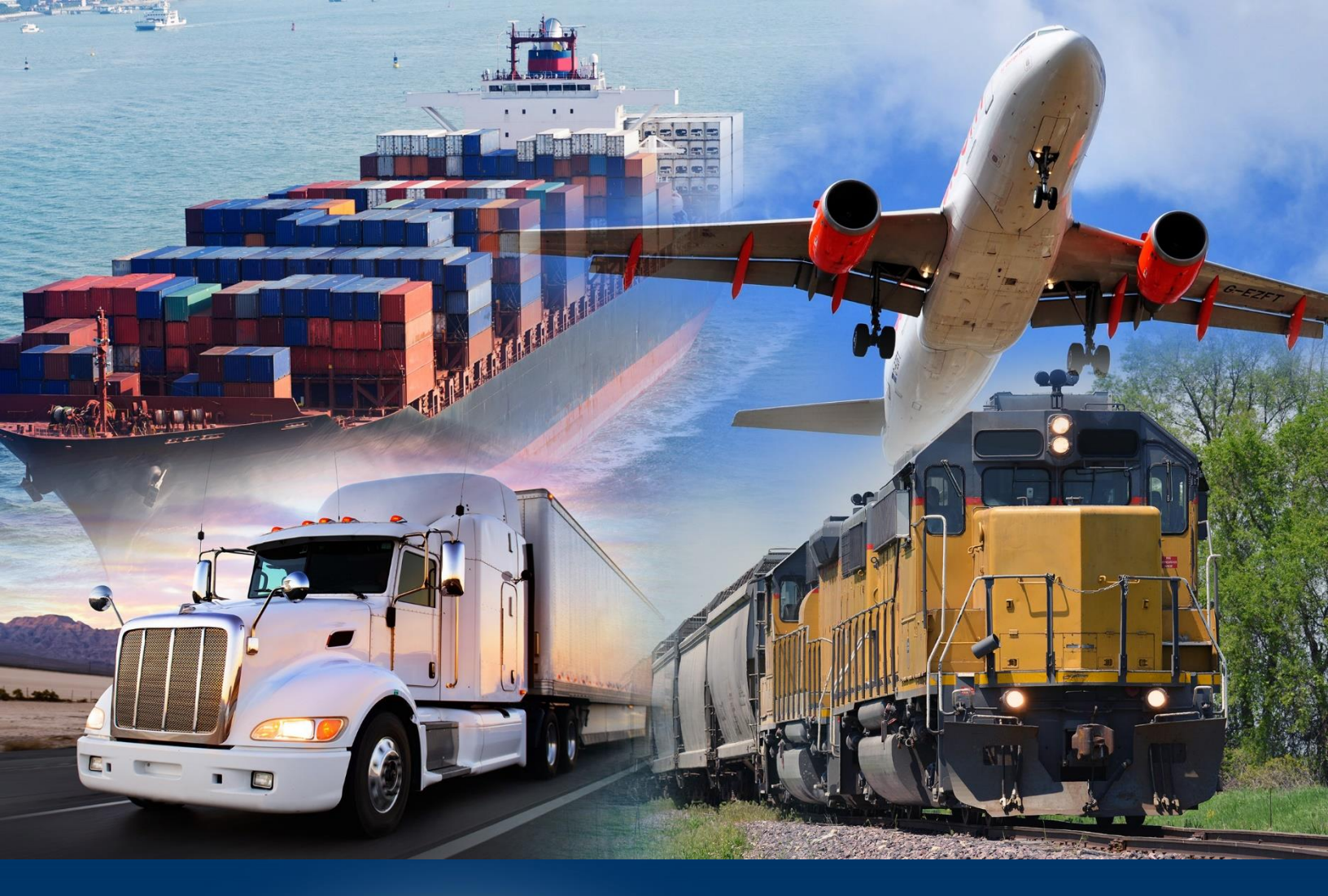

## Navigating the ACE Reports Home Page

ACE Reports

January 2024

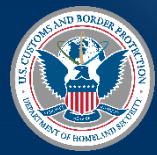

U.S. Customs and Border Protection

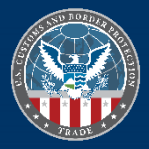

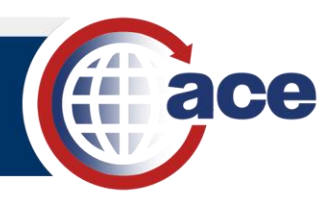

## INTRODUCTION

The ACE Reports user interface (UI) default landing page is the Home page.

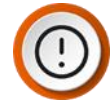

**IMPORTANT:** Your view and the functions you can perform are dependent on your assigned role. To see the function of a button, hover the cursor over it to display a tooltip.

## HOME PAGE

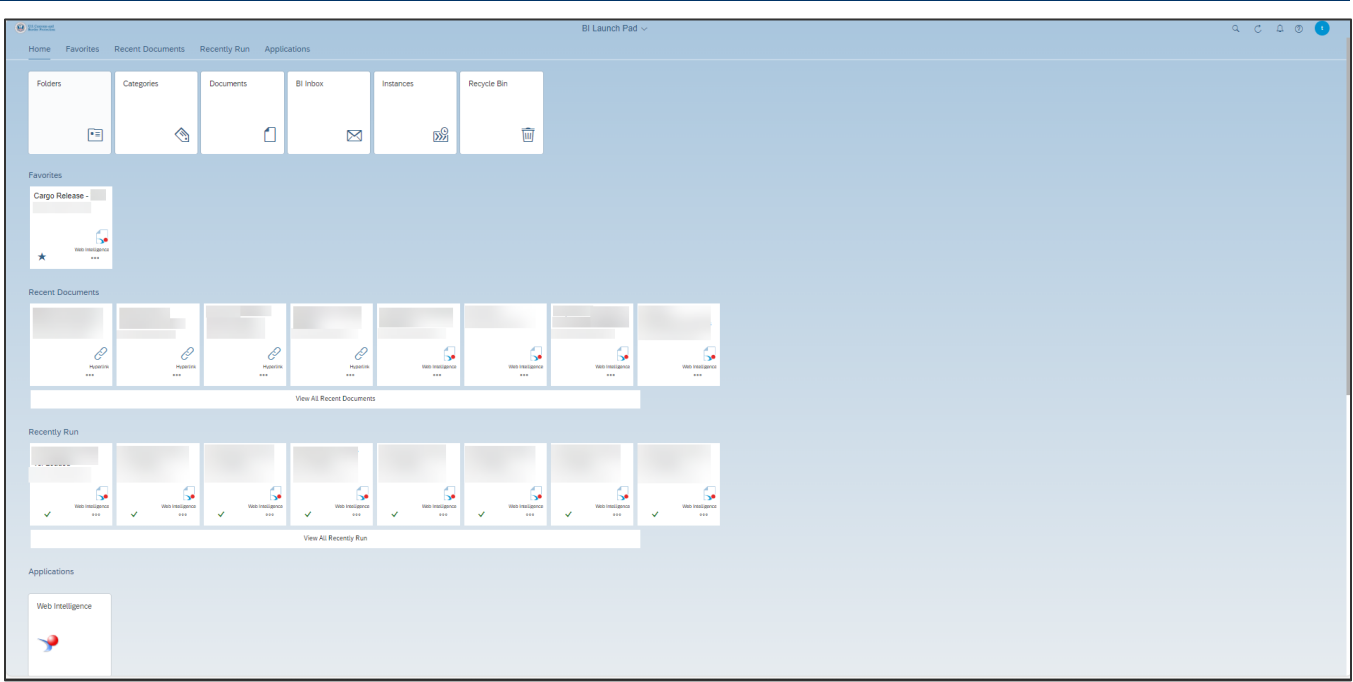

The **Home** tab provides access to workspaces, ad hoc reports, and training resources. It also provides information on recent application updates and user tips.

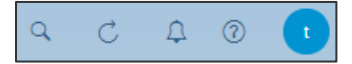

System tabs define functions within the operating system.

- This is NOT a general **Search** function, but a search for information within the ACE Reports application.
- C Refresh updates the data on the screen.
- <sup>1</sup> This is for system generated **Notifications**.
- This is your Username. Select the dropdown to choose Settings, Edit Home Page, About, or Log out.

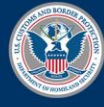

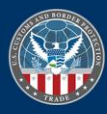

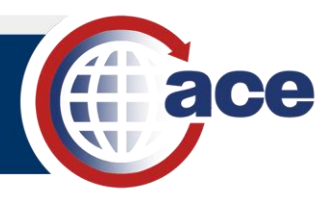

Home Favorites Recent Documents Recently Run Applications

The Home tab contains the following tiles: Folders, Categories, Documents, Bl Inbox, Instances, and Recycle Bin.

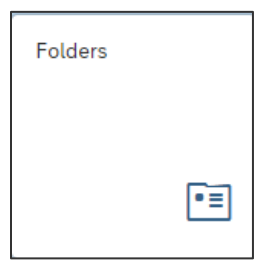

• Folders is a directory of all the folders you have access to in the system.

| C C W US Contents and Revelop Protection |             | Folders $\sim$ |                  |                          |              |     |
|------------------------------------------|-------------|----------------|------------------|--------------------------|--------------|-----|
| Personal Folders /                       |             |                |                  |                          |              |     |
| ✓ ➡ Personal Folders                     | Title       | Favorites      | Туре             | Description              | Last Updated |     |
| > 🖻 AdhocTemp                            | E AdhocTemp |                | Folder           | Temp folder automatica   |              | 000 |
| > =                                      | *=          |                | Folder           |                          |              | 000 |
|                                          | ·=          |                | Folder           |                          |              | 000 |
| > •=                                     | •=          |                | Folder           |                          |              | 000 |
|                                          | *=          |                | Folder           |                          |              | 000 |
| > TRAINING                               | TRAINING    |                | Folder           |                          |              | 000 |
| > 🖻 Training                             | Training    |                | Folder           |                          |              | 000 |
| My Subscribed Alerts                     | <b>G</b>    |                | Web Intelligence |                          |              | 000 |
| V 🖻 Public Folders                       | Ģ.          |                | Web Intelligence |                          |              | 000 |
| V 🖻 ACE                                  | <b>G</b>    |                | Web Intelligence |                          |              | 000 |
| > 🖻 ACE Home                             | Ģ.          |                | Web Intelligence |                          |              | 000 |
| > 🖻 CBP Shared                           | Ģ.          |                | Web Intelligence |                          |              | 000 |
| > 🖻 ACE Collections                      | G.          | *              | Web Intelligence |                          |              | 000 |
| > 🖻 CBP                                  | G           |                | Web Intelligence |                          |              | 000 |
| > 🖭 PGA                                  | G.          |                | Web Intelligence |                          |              | 000 |
| > 🖭 Trade                                | G.          |                | Web Intelligence | This report lists the In |              | 000 |
| > 🖭 Training                             | Ģ.          |                | Web Intelligence |                          |              | 000 |
|                                          | G.          |                | Web Intelligence |                          |              | 000 |
|                                          | <b>G</b>    |                | Web Intelligence | pdf format               |              | 000 |
|                                          | 5           |                | Web Intelligence |                          |              | 000 |

The ellipsis menu offers actions for folders and reports.

| 000              |      |
|------------------|------|
| Properties       |      |
| Mark As Favorite |      |
| Details          |      |
| Organize >       | Cut  |
| Delete           | Сору |

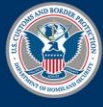

U.S. Customs and Border Protection

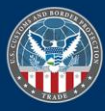

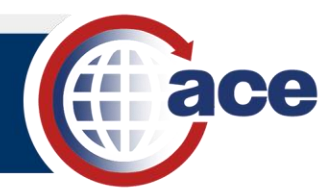

| Categories |   |
|------------|---|
|            |   |
|            | ٢ |
|            | 1 |

• Categories is a tagging system you can use for organizational purposes in addition to folders.

|       | Personal Categories /   |  |               |           |                   |             |                       |     |
|-------|-------------------------|--|---------------|-----------|-------------------|-------------|-----------------------|-----|
|       | 🗸 🔄 Personal Categories |  | Title         | Favorites | Туре              | Description | Last Updated          |     |
|       | New Category1           |  | New Category1 |           | Personal Category |             | Sep 20, 2023 10:11 AM | 000 |
|       |                         |  |               |           |                   |             |                       |     |
| Docum | ents                    |  |               |           |                   |             |                       |     |
|       |                         |  |               |           |                   |             |                       |     |

• **Documents** is a directory of documents, reports, and hyperlinks.

| A | ll Documents |           |           |             |              |     |
|---|--------------|-----------|-----------|-------------|--------------|-----|
|   | Title        | Favorites | Туре      | Description | Last Updated |     |
|   | C            |           | Hyperlink |             |              | 000 |
|   | C            |           | Hyperlink |             |              | 000 |
|   | e            |           | Hyperlink |             |              | 000 |

The ellipsis offers additional actions depending on the type of document.

|                   | 000                |
|-------------------|--------------------|
|                   | View               |
|                   | Properties         |
| 000               | Copy Opendoc Link  |
| View              | Schedule           |
| Properties        | Mobile Properties  |
| Copy Opendoc Link | History            |
| Mobile Properties | Categories         |
| Categories        | Mark As Favorite   |
| Mark As Favorite  | Details            |
| Details           | Send To > BI Inbox |

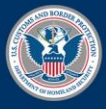

U.S. Customs and Border Protection

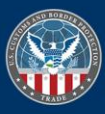

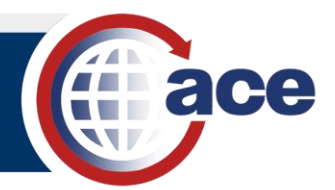

| BI Inbox |           |
|----------|-----------|
|          |           |
|          | $\bowtie$ |

• The **BI Inbox** is used for communication and is comprised of both **Documents** and **Alerts**. The **Documents** section contains reports other users have sent you.

| BI Inbox / Documents |  |       |      |                  |             |     |
|----------------------|--|-------|------|------------------|-------------|-----|
| Documents            |  | Title | From | Туре             | Description |     |
| Alerts               |  | G.    |      | Web Intelligence |             | 000 |

The ellipsis offers actions for files within **BI Inbox**.

| Mark As Unread |               | Mark As Unread |               |          |
|----------------|---------------|----------------|---------------|----------|
| Organize >     | Cut           | Organize       | >             | 1        |
| Send To >      | Сору          | Send To        | $\rightarrow$ | BI Inbox |
| Delete         | Copy Shortcut | Delete         |               |          |

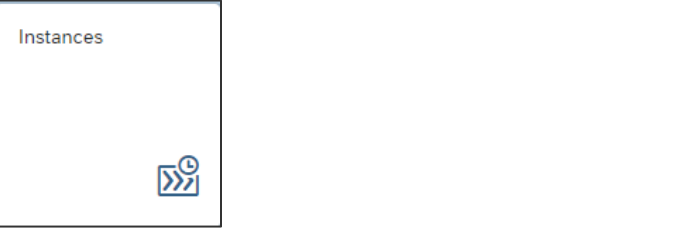

• Instances are used to schedule and view instances of a report.

| Schedule Instances      |                        |                 |                     |             |                      |                     |                |              |              | (H) |
|-------------------------|------------------------|-----------------|---------------------|-------------|----------------------|---------------------|----------------|--------------|--------------|-----|
| Instance Time: S        | Status:                | Type:           |                     | т           | Title:               | Sch                 | heduled By:    |              |              |     |
| 02.10.2023 - 03.10.2023 | Select Instance Status | ✓ Select Docume | nt Type             | ~           | Enter Document Title | B                   | Enter Schedule | ed By        |              | Go  |
| ^ A                     |                        |                 |                     |             |                      |                     |                |              |              |     |
| Instances               |                        |                 |                     |             |                      |                     |                |              | ⊕ C <u>↓</u> |     |
| Title                   | Туре                   | Status          | Instance Time 👳     | Expiry      |                      | Created On          |                | Subscription |              |     |
| - G                     | Web Intelligence       | ✓ Success       | Oct 2, 2023 9:28 AM | Oct 2, 2023 | 9:28 AM              | Oct 2, 2023 9:23 AM |                |              |              | ••• |

The ellipsis offers actions for reports within the **Instances** window.

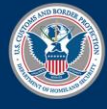

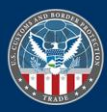

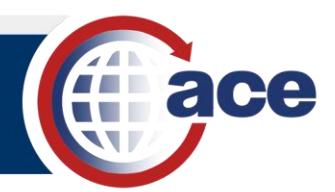

|         |                   |     | _        |
|---------|-------------------|-----|----------|
|         | • C ±             | 000 | _        |
|         |                   |     |          |
|         |                   | 000 |          |
|         | View              |     |          |
|         | Copy Opendoc Link |     |          |
|         | Run Now           |     |          |
|         | Reschedule        |     |          |
|         | Details           |     |          |
|         | Send To           | >   | BI Inbox |
|         | Delete            |     |          |
|         |                   |     |          |
| Recycle | Bin               |     |          |
|         |                   |     |          |
|         |                   |     |          |

• The **Recycle Bin** consists of deleted files, folders, and documents. Items in the Recycle Bin are subject to deletion at any time.

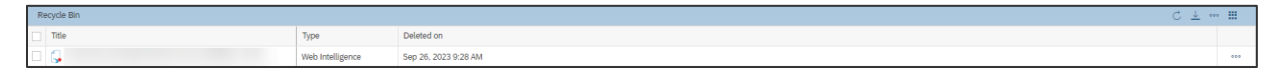

The ellipsis offers additional actions for a deleted file, folder, or document.

|      | 000     |
|------|---------|
| Res  | tore    |
| Prop | perties |
| Dele | ete     |

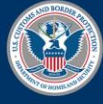

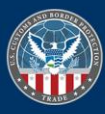